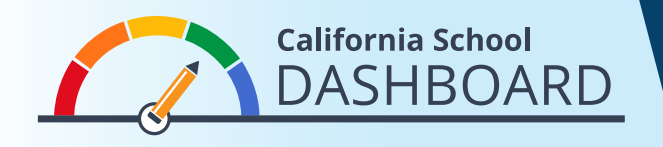

家長可以使用Dashboard(評分板)查看他們孩子的學校滿足所有學生需求的程度。他們也可以比較自 己學校的表現和該學區其他學校的表現。這些工具可讓家長利用資料來參與學校改善過程,以便瞭解他 們的學校和所在學區的優勢和需求。

- 1. Dashboard可在以下網址查看 <u>https://www.caschooldashboard.org/</u>。
- 2. 若要比較您所在學區內各學校的結果,請在搜尋欄輸入學區名稱,然後選擇年份。

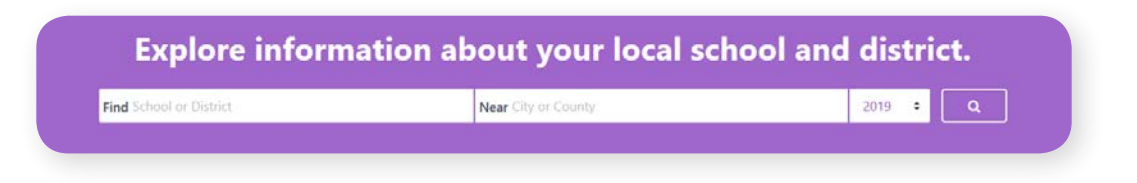

3. 一旦您選擇了學區,將會顯示出它在州和當地衡量的表現。

| College/Career | English Language Arts | Mathematics | Basics: Teachers, Instruction<br>Materials, Facilities |
|----------------|-----------------------|-------------|--------------------------------------------------------|
|                |                       |             | STANDARD MET                                           |
| Blue           | Green                 | Yellow      |                                                        |

S

S

- 4. 右上角是查看所有學校的選項。
- 5. 以下是學區在州衡量的表現,它是對該學區內每所學校的概覽。
- 6. 使用螢幕左側的排序選項查看以下的表現:
  - 學區內所有學校(按字母順序升降)
  - 具體指標(按學校在該指標中的表現進行排序)
- 此外,過濾選項(在排序選項下方)使查看者可以比較 所有學校在特定州衡量的表現。選擇您想要比較的衡量 並使用篩選器。

| ort By      | Sort By                   |    |
|-------------|---------------------------|----|
| School Name | \$<br>Chronic Absenteeism | \$ |
| ort Order   | Sort Order                |    |
| Descending  | \$<br>High to Low         | \$ |
|             |                           |    |

**View All Schools** 

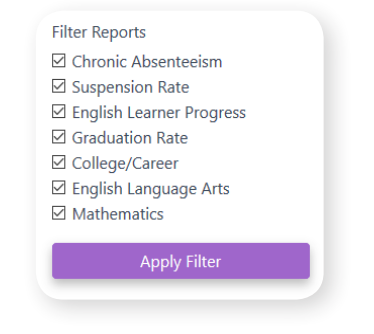